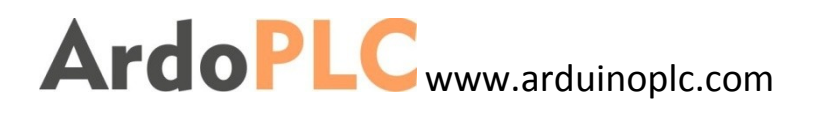

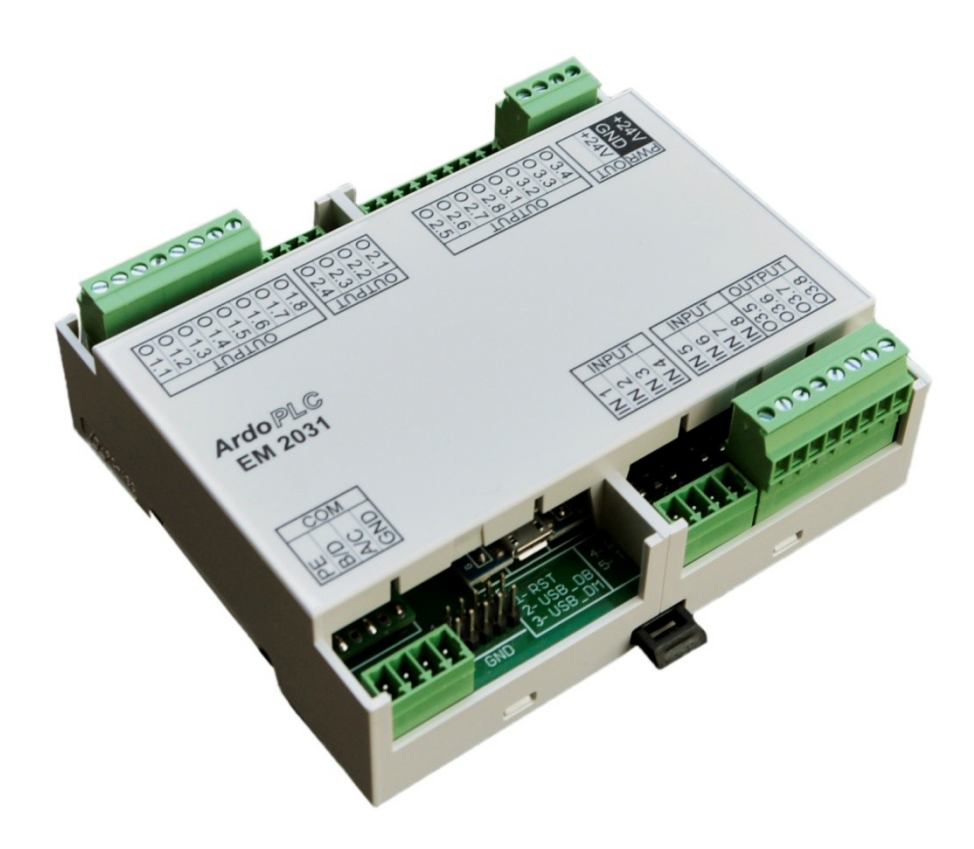

# MODUL VSTUPŮ A VÝSTUPŮ ArdoPLC EM2031

# MANUÁL

## OBSAH

| 1. SE | EZNÁN   | MENÍ S MODULEM ArdoPLC EM2031       | 3  |
|-------|---------|-------------------------------------|----|
|       | 1.1.    |                                     | 3  |
|       | 1. 2.   | Konstrukce modulu                   | 3  |
| 2. ZÁ | ÁKLAD   | DNÍ PARAMETRY MODULU ArdoPLC EM2031 | 4  |
|       | 2. 1.   | Konstrukční parametry               | 4  |
|       | 2. 2.   | Elektrické parametry                | 4  |
|       | 2. 3.   | Periferie modulu                    | 5  |
|       | 2. 3. 1 | Binární vstupy                      | 5  |
|       | 2. 3. 2 | Binární výstupy                     | 5  |
|       | 2. 4.   | Význam připojovacích svorek         | 6  |
| 3. PF | ROGR    | AMOVÁNÍ MODULU ArdoPLC EM2031       | 6  |
|       | 3. 1.   | Základní informace                  | 6  |
|       | 3. 2.   | Nastavení ARDUINO IDE               | 7  |
|       | 3. 3.   | Přiřazení pinů procesoru            | 8  |
|       | 3. 4.   | Přiřazení svorek ArdoPLC EM2031     | 9  |
| 4. PÈ | ŔĺLOΗ   | Υ 1                                 | 10 |
|       | 4. 1.   | Schémata zapojení periferií1        | 10 |

## 1. SEZNÁMENÍ S MODULEM ArdoPLC EM2031

### 1.1. ÚVOD

Modul Ardoplc EM2031 byl navržen pro rozšíření periférií stávajících řídicích modulů řady ArdoPLC.

Modul však je možné použít i pro rozšíření jakéhokoliv systému, který disponuje rozhraním RS485, popřípadě rozhraním I2C. Modul je možné použít i samostatně v aplikaci využívající binární vstupy a výstupy. Vše závisí na software modulu.

Modul obsahuje submodul známý pod označením BLUE PILL s mikrokontrolérem STM32F103C8T6. Použitím tohoto rozšířeného modulu, nebude tvorba software pro modul ArdoPLC EM2031 nic složitého, díky silné komunitě Arduina a možnosti programování modulu v ARDUINU IDE.

#### 1. 2. KOSTRUKCE MODULU

Modul se skládá z vlastního PCB modulu BBA2031 a boxu, do kterého je deska modulu vložena. Modul komunikuje s okolím pomocí rozhraní RS485 (standartně). To je možné zaměnit za rozhraní I2C, záměnou submodulu RS485 za submodul s rozhraním I2C. Jelikož je daný submodul rozhraní zapájen na základní desce je potřeba zažádat o modul pro dané rozhraní před výrobou. Při použití rozhraní 485 zajišťuje řízení směru (příjem/vysílání) automaticky submodul 485.

Modul ArdoPLC EM2031 je osazen vyjímatelnými svorkovnicemi, což v případě potřeby usnadní rychlou výměny modulu za jiný.

Obrázek níže zobrazuje PCB modul ArdoPLC BBA2031.

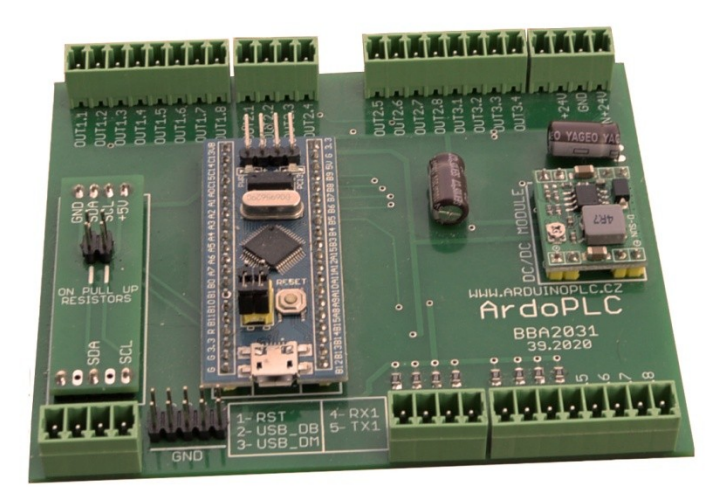

# 2. ZÁKLADNÍ PARAMETRY MODULU ArdoPLC EM2031

## 2. 1. KONSTRUKČNÍ PARAMETRY MODULU

Rozšiřující modul ArdoPLC EM2031 je konstrukčně řešen pro montáž do skříní a stojanů. Základní deska modulu je vsazena do plastového ABS pouzdra s držákem pro montáž na U lištu (neboli DIN lištu).

Obrázek boxu modulu EM 2031

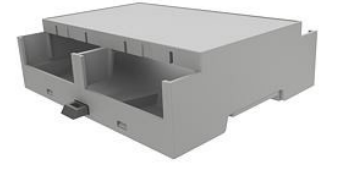

| výrobce :             | Italtronic           |
|-----------------------|----------------------|
| řada :                | Modulbox XTS Compact |
| materiál :            | BS / PC              |
| rozměr - DIN modulů : | 6M                   |
| barva :               | šedá                 |
| šířka :               | 90 mm                |
| délka :               | 106 mm               |
| výška :               | 32 mm                |

## 2. 2. ELEKTRICKÉ PARAMETRY MODULU

#### Tab 2.1 Základní parametry

| Obecné                              |                     |
|-------------------------------------|---------------------|
| Norma výrobku                       | ČSN EN 61131-2:2008 |
| Třída ochrany elektrického předmětu | II                  |
| Druh zařízení                       | vestavné            |
| Stupeň krytí                        | IP20                |
| Napájení jednotky                   |                     |
| Napájecí napětí (SELV)              | 24V DC              |
| Maximální příkon                    | 4W                  |

| Připojení vodičů k jednotce                      |                                         |
|--------------------------------------------------|-----------------------------------------|
| Typ svorek                                       | Vyjímatelné svorkovnice nebo šroubovací |
| Průřez vodiče                                    | max 1,0mm2                              |
| Vstupy a výstupy                                 |                                         |
| Galvanické oddělení napájení od vnitřních obvodů | ne                                      |
| Jištění výstupů                                  | odpor 27R                               |
| Ochrana vstupů a napájení ESD                    | ano                                     |

#### 2. 3. PERIFERIE

Periferie modulu EM2031 :

- 8 x Binární vstupy
- 24 x Binární výstupy (darlington max. 80mA)
- 1 x RS 485 nebo I2C

### 2.3.1 BINÁRNÍ VSTUPY

Binární vstupy slouží k připojení dvoustavových vstupních signálů k modulu ArdoPLC EM2031. Modul obsahuje celkem 8 binárních vstupů označené jako DI 1 - DI 8. Vstupy nejsou galvanicky odděleny od vnitřních obvodů jednotky. Aktivace vstupu se provede přivedením kladného napětí 24V DC na konkrétní binární vstup. Maximální hodnota vstupního napětí je 30V DC a minimální 5V DC. Vstupní proud při log 1 je typicky 1mA.

Všech 8 vstupů je přivedeno na piny obvodu PCF8574T. Vstupy tohoto obvodu jsou trvale připojeny k GND. Takže v klidu jsou načteny všechny vstupy jako "LOW".

Mikrokontrolér komunikuje s obvodem PCF8574T po lince I2C1 (piny PB8 a PB9 mikrokontroléru).

Schéma zapojení binárního vstupu najdete na konci manuálu v kapitole přílohy.

#### 2.3.2 BINÁRNÍ VÝSTUPY

Binární výstupy slouží k ovládání dvoustavových akčních a signalizačních prvků napájených stejnosměrným napětím do 24V DC. Jednotka obsahuje celkem 24 binárních výstupů.

Výstupy jsou realizovány tranzistorovým polem ULN 2803A. Jedná se o obvod jenž obsahuje 8x darlingtonovu dvojci tranzistorů spínající ke společné svorce GND. Maximální spínané napětí je v katalogu uvedeno 50V DC. Maximální proudové zatížení výstupu je 80mA.

Schéma zapojení binárního výstupu najdete na konci manuálu v kapitole přílohy.

## 2. 4. VÝZNAM PŘIPOJOVACÍCH SVOREK

| VÝZNAM SVOREK MODULU ArdoPLC BBA2030 |             |                                                                |  |  |  |  |
|--------------------------------------|-------------|----------------------------------------------------------------|--|--|--|--|
| SVORKOVNICE                          | SVORKA      | VÝZNAM SVORKY                                                  |  |  |  |  |
| DIGITAL INPUT                        | DI 1 - DI8  | BINÁRNÍ VSTUPY                                                 |  |  |  |  |
| DIGITAL OUTPUT                       | DO 1 - DO24 | BINÁRNÍ VÝSTUPY ( ZATÍŽENÍ max. 80mA)                          |  |  |  |  |
| DC405                                | PE          | SVORKA UZEMĚNÍ MODULU                                          |  |  |  |  |
| K5485                                | B (SDA)     | SVORKA <b>B</b> ROZHRANÍ <b>RS 485</b> (nebo SDA rozhraní I2C) |  |  |  |  |
|                                      | A (SCL)     | SVORKA <b>A</b> ROZHRANÍ <b>RS 485</b> (nebo SCL rozhraní I2C) |  |  |  |  |
|                                      | GND         | SPOLEČNÁ SVORKA GND                                            |  |  |  |  |
|                                      | IN + 24V    | PŘÍVODNÍ NAPÁJECÍ NAPĚTÍ + 24V DC                              |  |  |  |  |
| POWER                                | GND         | SPOLEČNÁ SVORKA NAPÁJECÍHO NAPĚTÍ                              |  |  |  |  |
|                                      | OUT+ 24V    | VÝSTUPNÍ POMOCNÉ NEPĚTÍ + 24V DC (ZATÍŽENÍ 100mA)              |  |  |  |  |

Tabulka níže zobrazuje význam jednotlivých svorek modulu ArdoPLC E2031

# 3. PROGRAMOVÁNÍ MODULU ArdoPLC EM2031

#### 3.1. ZÁKLADNÍ INFORMACE

Od výroby je v jednotce nahrán sériový bootloader na pinech PA9 (TX1) a PA10 (RX1). Takže je možné ihned začít s programování jednotky přes UART. K tomu je potřeba použít převodník USB na RS232TTL.

Další možností je programování pomocí rozhraní ST-Link svorky SWDIO a SWCLK. K tomu je potřeba programátor ST-Link.

Převodník USB na RS232 i programátor je možné zakoupit v našem e-shopu.

Pokud budete chtít programovat pomocí USART1 můžete využít piny konektoru P1, kde jsou piny příslušné piny mikrokontroléru vyvedeny.

V tomto manuálu se nebudeme konkrétně zabývat programováním (zaváděním programu) mikrokontroléru, vzhledem k tomu, že na internetu najdete určitě spoustu návodů jak na to. Samozřejmě v případě potřeby nás kontaktujte, rádi pomůžeme.

#### 3. 2. NASTAVENÍ ARDUINO IDE

Aby bylo možné využít pro programování prostředí ARDUINO IDE je nutné instalovat do prostředí jádro pro procesor STM32 a ovládač pro programátor ST - Link, popřípadě pro převodník USB na RS232.

Opět se zde nebudeme dopodrobna zabývat nastavením IDE. Na internetu je spousta návodů pro tento typ mikrokontrolérů.

#### 3. 3. PŘIŘAZENÍ PINŮ PROCESORU

٠ ٠ GND • PB2 44 BOOT1 ٠ -20 . . T1BKI NSS2 SMBAI2 PB1 CTS TICIN SCK2 PB13 26 61 381 481 544 A 441 0 41 141 241 583 84 85 86 87 88 ø GND 00 MISO2 27 RTS T1C2N PB14 MOSI2 28 T1C3N PB15 7 6 SDA2 MCO T1C1 CK1 PAS 29 22 **PB11** RX3 T2C4N 6 T1C2 TX1 PA9 30 21 PB10 SCL2 TX3 T2C3N T1C3 RX1 PA10 31 1 19 PB1 T3C4 T1C3N CTS1 32 1 18 CANRX T1C4 USB-PA11 1357 PB0 тзсз T1C2N 罟 CANTX T1ETR RTS1 USB+ PA12 33 10 N7 N6 17 PA7 T3C2 TICIN MOSI1 . MISO1 T1BKIN NSS1 PA15 38 16 PA6 T2C1E JTDI **T3C1** . 3 SCK1 TRACE T2C2 SCK1 JTDO PB3 39 15 PAS T3C1 MISO1 JTRST PB4 40 6 R 14 PA4 NSS1 MOSI1 SMBAI1 PBS 41 3 13 PA3 RX2 T2C4 T2C2 68 T4C1 42 2 12 TX2 T2C3 TXI SCL1 PB6 PA2 43 11 SDA1 PB7 2 PA1 RTS T2C2 RX1 T4C2 CANRY A0 C1 5 C1 4 C1 T4C3 45 T2C1E WKUP SCL1 PB8 10 PAD CTS CANTX SDA1 **T4C4** PB9 46 B3 50 4 PC15 OSC32 OUT 3 PC14 OSC32 IN 2 PC13 TAMPER RTC GND PC13 LED 1 34 37 GND PA13 JTMS SWDIO SWCLK JTCK PA14

Obrázek níže zobrazuje zapojení pinů mikrokontroléru STM32F103C8 (Blue Pill)

#### 3. 4. PŘIŘAZENÍ SVOREK ARDOPLC EM 2031

Obrázek níže zobrazuje zapojení svorek jednotky k pinům mikrokontroléru STM32F103C8T6 (Blue Pill)

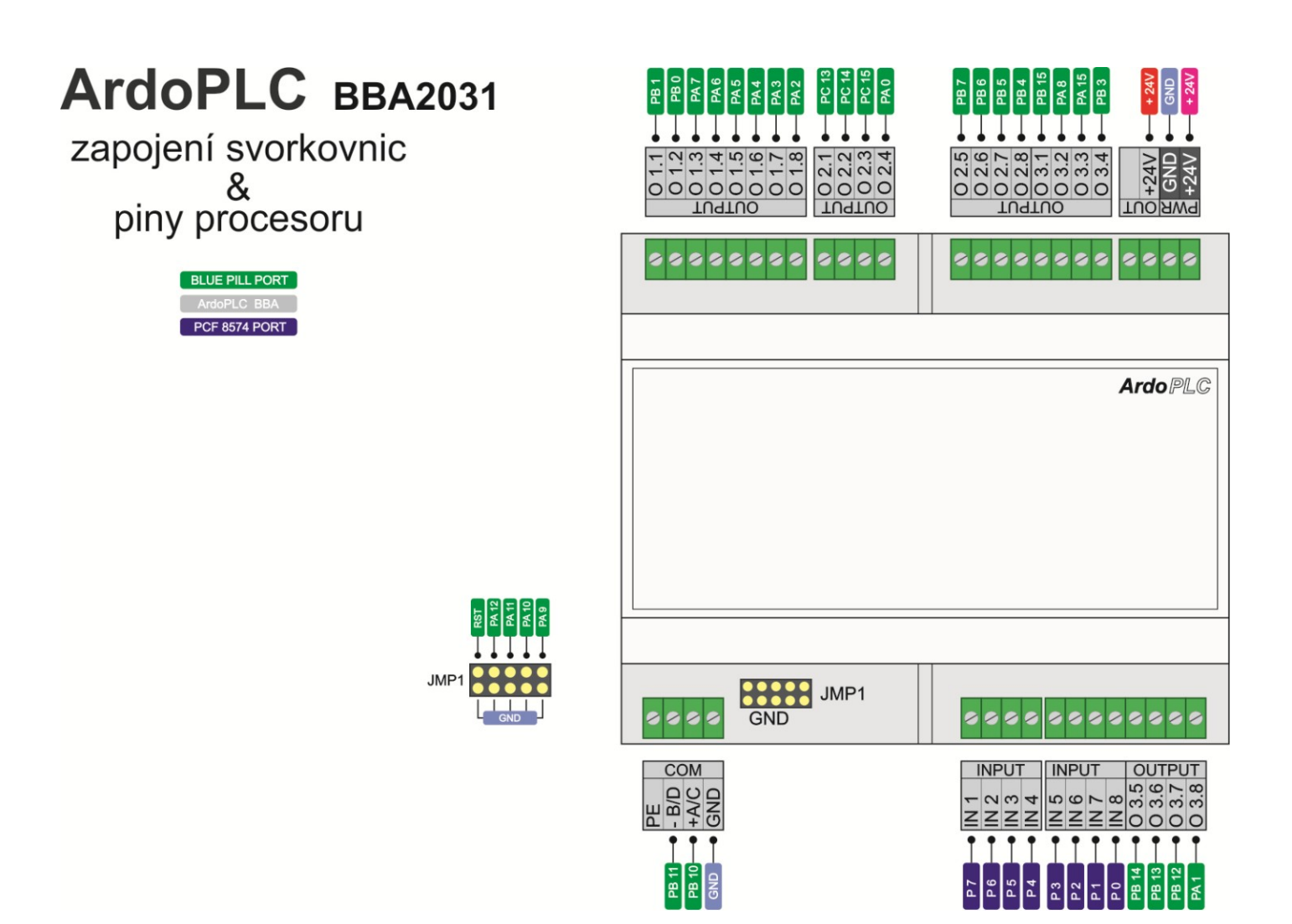

# 4. PŘÍLOHY

## 4.1. SCHÉMATA ZAPOJENÍ

Zde naleznete schémata zapojení vstupů, výstupů, komunikačních linek atd.

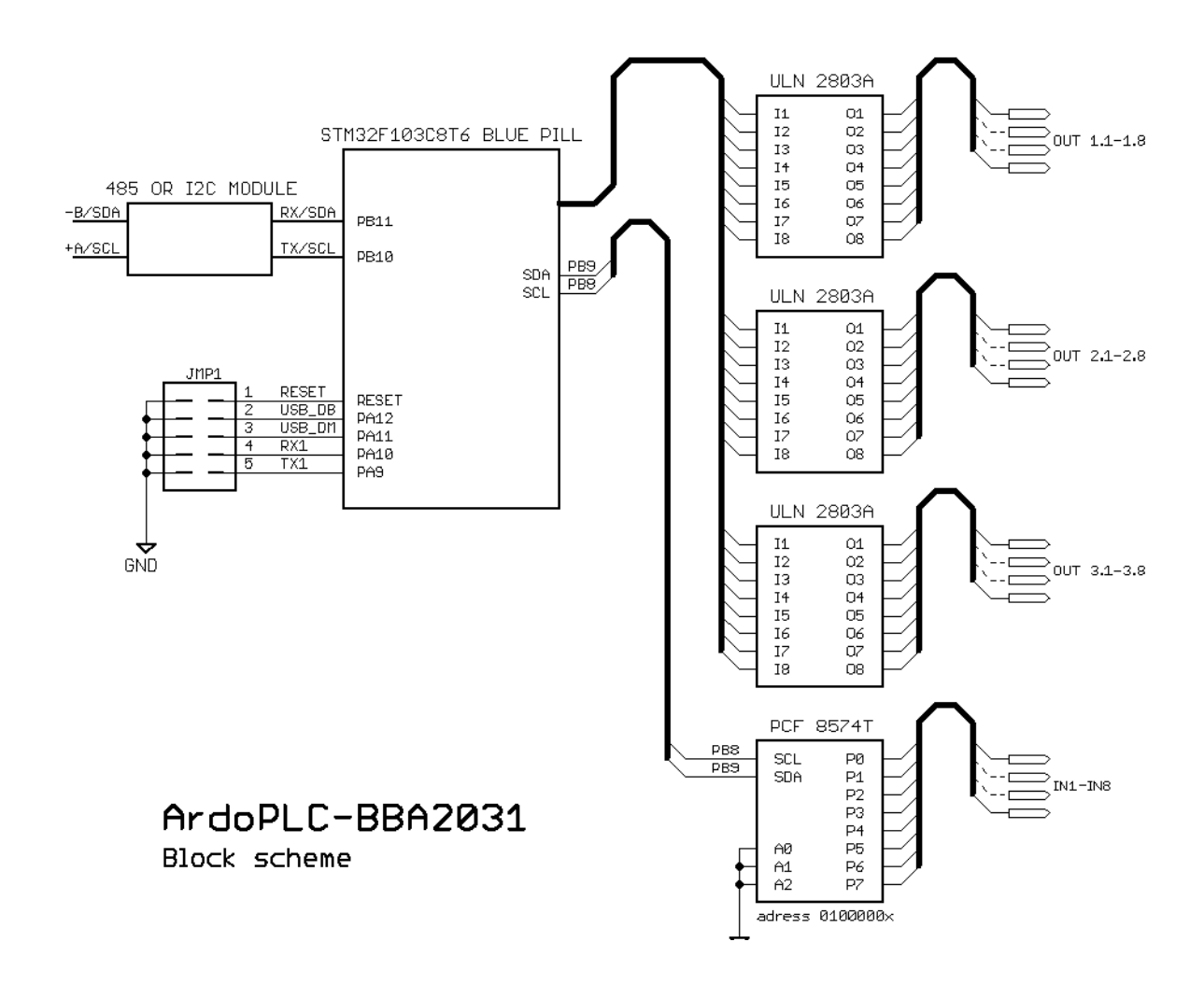

CIRCUIT SCHEME OF INPUTS AND OUTPUTS

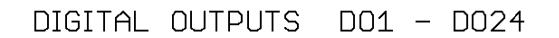

PIN ULN2803 ≻———→ TERMINAL BLOCK 27R/0,250w

DIGITAL INPUT DI1 - DI8

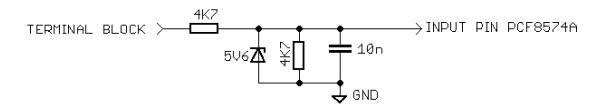